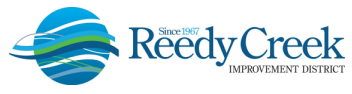

1900 Hotel Plaza Blvd., Lake Buena Vista, FL 32830 \* (407) 828-2034 \* (407) 828-4466/IVR \* (407) 828-2416/Fax \* RCIDPermits@rcid.org \* www.rcid.org

## **ELEVATOR INCIDENT FORM UPLOAD IN ACA**

The Reedy Creek Improvement District (the District) Building & Safety Department has created a new process to report elevator / escalator / moving conveyance incidents. This new process will enable property owners and representatives to upload the completed Elevator Incident Report directly to the elevator unit, which in turn, *will auto-schedule an inspection for the elevator inspectors*. A couple of requirements must be met to ensure success in this new process:

- 1) The submitter must be an authorized user of the Accela Citizen Access (ACA) online permitting system and attached to the specific unit for access: <u>https://ca.rcid.org/CitizenAccess/</u>. For access, please send an email to the main permitting office at: <u>RCIDPermits@rcid.org</u>.
- 2) A copy of the latest Elevator Incident Form must be filled in completely, signed, flattened and saved as a pdf document ready for upload.

Following is the step by step guide to upload the incident form:

1) Download the Elevator Accident Form found on the District website, complete in full, sign, flatten and save as a pdf: <u>https://www.rcid.org/doing-business/building-department/</u>

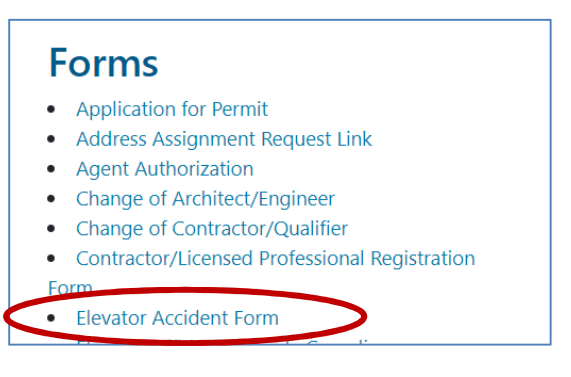

2) Log into ACA, Select Construction Permits (1<sup>st</sup>) - Search for Permits / Records (2<sup>nd</sup>). The District unit number will be needed to submit the document and auto schedule the inspection (E90XXXX):

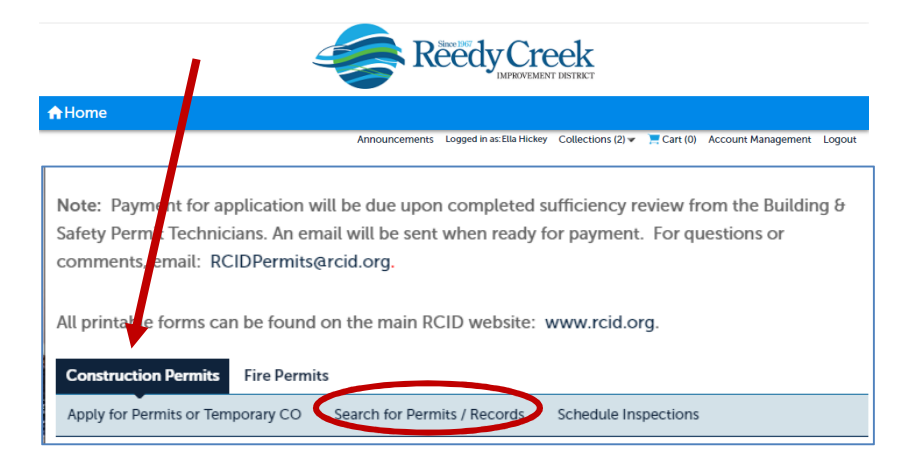

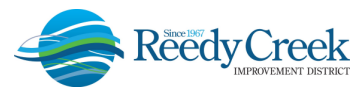

1900 Hotel Plaza Blvd., Lake Buena Vista, FL 32830 \* (407) 828-2034 \* (407) 828-4466/IVR \* (407) 828-2416/Fax \* RCIDPermits@rcid.org \* www.rcid.org

3) Scroll to the bottom of the page and type in the unit number in the Permit Number field and select Search:

| Also, clicking on underlined text, such as a Permit #, Address or Contractor's license number will take you to that record. |                                        |                                  |  |  |  |
|----------------------------------------------------------------------------------------------------|----------------------------------------|----------------------------------|--|--|--|
| Tip: Entering only the f                                                                                                    | irst few letters of what you are looki | ing for may be helpful at times. |  |  |  |
| General Search                                                                                                    |                                        | General Search                   |  |  |  |
| Search for an existing Per                                                                                                  | mit using criteria below.              |                                  |  |  |  |
|                                                                                                    |                                        | Select to search my records only |  |  |  |
| Permit #:                                                                                                    | Record Type:                           | Record Status:                   |  |  |  |
| E90XXXXX                                                                                                    | Select                                 | Select                           |  |  |  |
| Start Date: (?)<br>01/01/2001                                                                                               | End Date: ()<br>05/27/2021             |                                  |  |  |  |
| State License Numbe                                                                                                    | er: Name of Business:                  |                                  |  |  |  |
| Street No.:                                                                                                    | Fraction Street Name:                  | ⑦ Unique ID                      |  |  |  |

4) The unit record will open. Next select Record Info – Electronic Plans and Documents:

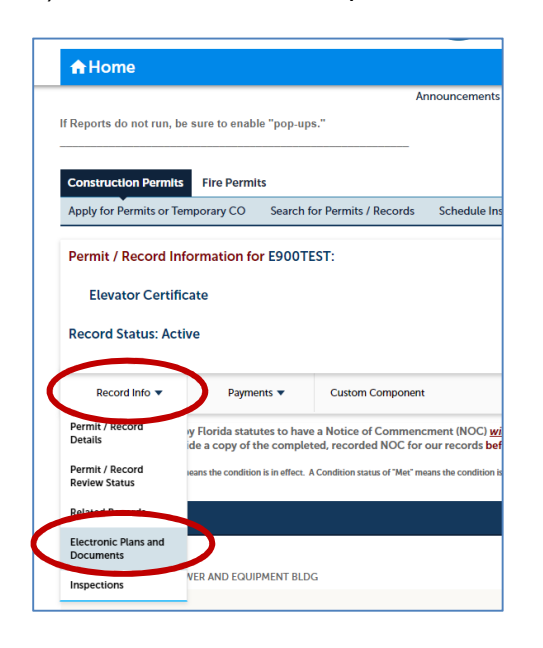

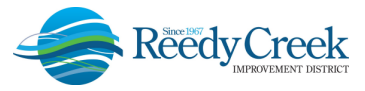

1900 Hotel Plaza Blvd., Lake Buena Vista, FL 32830 \* (407) 828-2034 \* (407) 828-4466/IVR \* (407) 828-2416/Fax \* RCIDPermits@rcid.org \* www.rcid.org

5) Select Browse. You will need to find the completed saved Elevator Incident Report file on your computer/network and Open it to ACA. It is critical to save the document type as <u>Special</u> <u>Inspection Reports</u> from the dropdown when uploading the document. Then click Save:

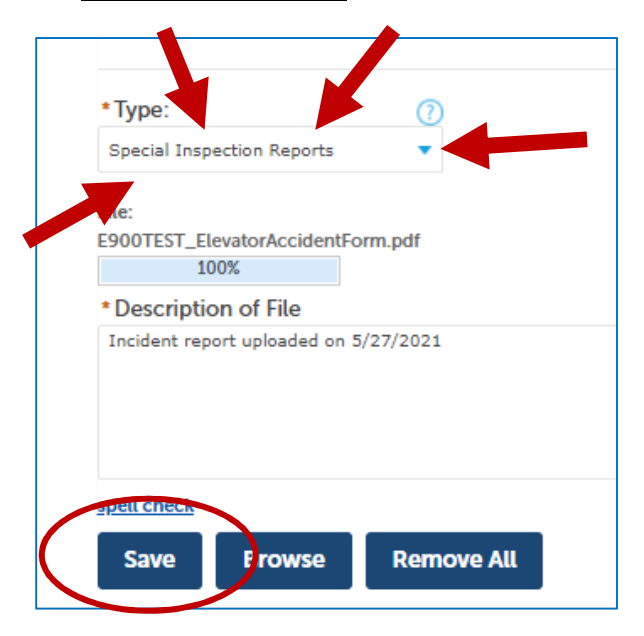

Once upload is saved, it will appear in the document list under the Browse section:

|                                                                                                    | 05/27/2021 | E900TEST_ElevatorAccidentForm.pdf | Incident report uploaded on 5/27/2021 | Special Inspection Reports | 89.05 KB |  |  |
|----------------------------------------------------------------------------------------------------|------------|-----------------------------------|---------------------------------------|----------------------------|----------|--|--|
|                                                                                                    | Date       | File Name                         | File Description                      | Туре                       | Size     |  |  |
| The maximum file size allowed is 1000 MB.<br>html;htm;mht;mhtml;zip;doc;docx;ppt;pptx;pps;xls;xlsx;mdb;tiff;jpg;jpeg;bmp;gif;png;psd;bat;cgi;com;exe;jar;vb;wsf;dwg;dxt;txt; are disallowed file types to upload. |            |                                   |                                       |                            |          |  |  |

7) To confirm the inspection has been scheduled successfully and to monitor results, navigate back to the Record Info tab, select Related Records and select the last Elevator Incident Inspection on the list. Click on View to the right of the list:

|                                                                                                    | truction Permits Fire Permits                                                         |                                                                                                    |                                                                                |  |  |  |
|----------------------------------------------------------------------------------------------------|---------------------------------------------------------------------------------------|----------------------------------------------------------------------------------------------------|--------------------------------------------------------------------------------|--|--|--|
| Apply for Permits or                                                                                              | Temporary CO Searc                                                                    | h for Permits / Records                                                                                            | Schedule Insp                                                                  |  |  |  |
| The attachment(s) has/have been successfully uploaded.<br>It may take a few minutes before changes are reflected. |                                                                                       |                                                                                                    |                                                                                |  |  |  |
| Permit / Record Information for E900TEST:<br>Elevator Certificate<br>Record Status: Active                        |                                                                                       |                                                                                                    |                                                                                |  |  |  |
|                                                                                                    |                                                                                       |                                                                                                    |                                                                                |  |  |  |
| Record Info 🔻                                                                                                    | Payments 🔻                                                                            | Custom Component                                                                                                   |                                                                                |  |  |  |
| Record Info 🔻<br>Permit / Record<br>Details                                                                       | Payments 🔻<br>yy Florida statutes to h<br>ide a copy of the com                       | Custom Component<br>ave a Notice of Commenci<br>leted, recorded NOC for o                                          | ment (NOC) <u>will.</u><br>pur records <mark>befo</mark> r                     |  |  |  |
| Record Info  Permit / Record Details Permit / Record Concernent / Record                                          | Payments                                                                              | Custom Component<br>ave a Notice of Commenci-<br>sleted, recorded NOC for of<br>r. A Condition status of "Met" met | ment (NOC) <u>will.</u><br>sur records befor<br>ans the condition is n         |  |  |  |
| Record Info   Permit / Record Details Permit / Record Renew Status Related Records                                | Payments  y Florida statutes to h ide a copy of the com eans the condition is in effe | Custom Component<br>ave a Notice of Commenci<br>letted, recorded NOC for o<br>a. A Condition status of "Met" me    | ment (NOC) <u>will</u><br>bur records <b>befo</b> r<br>ans the condition is ne |  |  |  |

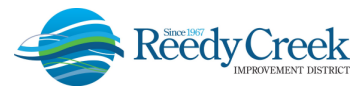

1900 Hotel Plaza Blvd., Lake Buena Vista, FL 32830 + (407) 828-2034 + (407) 828-4466/IVR + (407) 828-2416/Fax + RCIDPermits@rcid.org + www.rcid.org

| Related Records    | ;                                 |                       |                            |
|--------------------|-----------------------------------|-----------------------|----------------------------|
| View Entire Tree » |                                   |                       |                            |
| Permit No          | Record Type                       | Project Name          | Date View                  |
| E900TEST           | Elevator Certificate              | E900TEST - BELL SOUTH | CELL TOWER 10/28/2008      |
| E21-00542          | Elevator Inspection Certification | E900TEST - BELL SOUTH | CELL TOWER 02/24/2021 View |
| E21-01471          | Elevator Incident Inspection      | E900TEST - BELL SOUTH | CELL TOWER 05/27 2021 View |

8) Go to the newly created Activity, Record Info – Inspections. The 2010 Incident Investigation inspection will be visible as scheduled:

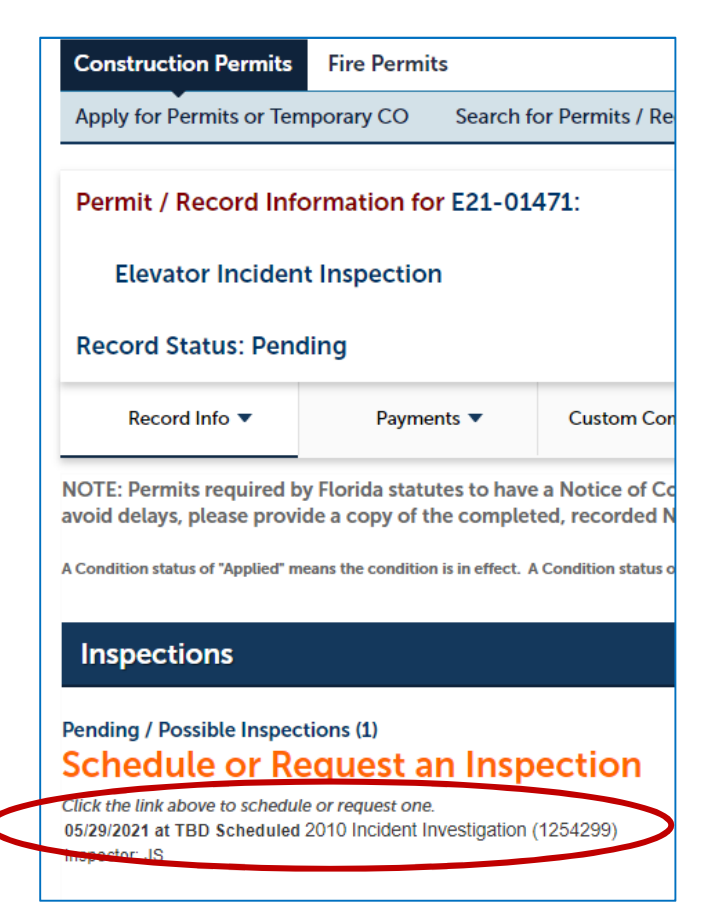

From this point forward, all inspections will take place on the newly created Activity number and can be tracked 24/7. Any follow up document for this incident only, will be uploaded directly to this newly created Activity.